## ML280 ELITE

## ••• РУКОВОДСТВО ПОЛЬЭОВАТЕЛЧ

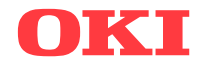

Авторы настоящей инструкции приложили все усилия с целью обеспечения полноты, точности и актуальности приведенной информации. Вместе с тем, производитель не несет ответственности за последствия ошибок, находящихся вне его контроля. Производитель также не может гарантировать, что изменения программ и оборудования, внесенные другими производителями и упомянутые в настоящем документе, не повлияют на правильность приведенной здесь информации. Упоминание программных продуктов других компаний не предполагает безусловного их одобрения со стороны производителя.

Несмотря на то, что были приложены все возможные усилия для обеспечения максимальной точности и полезности настоящего документа, мы не даем никаких явных либо подразумеваемых гарантий в отношении точности и полноты содержащейся в нем информации.

Самые последние версии драйверов и руководств пользователя можно скачать с сайта Oki Europe по адресу:

#### http://www.okieurope.com

Copyright © 2008. Все права охраняются.

Oki и Microline – это зарегистрированные товарные знаки компании Oki Electric Industry Company Ltd.

Energy Star является товарным знаком Агентства по защите окружающей среды США.

Hewlett-Packard, HP и LaserJet являются зарегистрированными товарными знаками компании Hewlett-Packard.

Microsoft, MS-DOS и Windows являются зарегистрированными товарными знаками компании Microsoft Corporation.

Apple, Macintosh и Mac OS – это зарегистрированные товарные знаки компании Apple Computer Inc.

Другие наименования продуктов и фирменных названий являются зарегистрированными товарными знаками их владельцев.

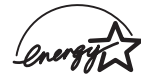

Являясь участником программы Energy Star, производитель установил, что его продукт соответствует требованиям данной программы в отношении эффективного использования энергии.

Примечание: Energy Star не относится к версии DC данного продукта.

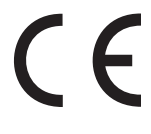

Настоящий продукт соответствует требованиям директив Совета Европы 89/336/EEC (EMC) и 73/23/EEC (LVD) с применимыми изменениями, связанными с приведением в соответствие законов стран-членов Сообщества об электромагнитной совместимости и низком напряжении.

## Содержание

| Введение                                   |
|--------------------------------------------|
| Пользование настоящим руководством6        |
| Использование в интерактивном режиме7      |
| Печать страниц7                            |
| Приступая к работе9                        |
| Размещение принтера9                       |
| Содержимое и распаковка9                   |
| Удаление транспортных ограничителей10      |
| Установка/замена картриджа с лентой11      |
| Обращение с картриджем с лентой11          |
| Установка круглой ручки13                  |
| Регулировка зазора головки                 |
| Установка разделителя бумаги               |
| Установка принтера16                       |
| Подключение питания16                      |
| Для моделей переменного тока:              |
| Для моделей постоянного тока:              |
| Загрузка бумаги17                          |
| Задняя подача фальцованной бумаги17        |
| Нижняя подача фальцованной бумаги 20       |
| Верхняя подача отдельных листов21          |
| Проверка принтера22                        |
| Подключение к компьютеру23                 |
| Подключение к параллельному порту (LPT),   |
| IEEE 128423                                |
| Подключение USB24                          |
| Последовательное подключение               |
| Драйверы принтера26                        |
| Работа с принтером                         |
| Работа с передней панелью                  |
| Задание параметров принтера по умолчанию29 |
| Вход в режим MENU (МЕНЮ)                   |
| Выбор настроек меню по умолчанию           |
| Использование устройства непрерывной       |
| подачи (если оно установлено)              |
| Использование устройства подачи отдельных  |
| листов (если установлено)                  |

| Представительства Oki Europe Ltd52                                                          |
|---------------------------------------------------------------------------------------------|
| Указатель                                                                                   |
| Спецификации                                                                                |
| Дополнительные устройства                                                                   |
| <b>Детали и принадлежности</b>                                                              |
| Застревание бумаги при подаче отдельных<br>листов                                           |
| Застревание бумаги при задней подаче42<br>Задняя подача, повторное застревание<br>бумаги 43 |
| Общая информация                                                                            |
| Устранение неисправностей                                                                   |
| Техническое оослуживание                                                                    |
|                                                                                             |
| (если установлена)                                                                          |
| листов                                                                                      |
| Ручная загрузка при установленном<br>устройстве подачи отдельных листов                     |
| Dunnad aaspyaka spin vetanopsourion                                                         |

# Примечания, предостережения и предупреждения

#### Предостережение!

Предостережение выглядит в настоящем руководстве таким образом. В нем представлена дополнительная информация, игнорирование которой может привести к повреждению или нарушению работы оборудования.

#### Предупреждение!

Предупреждение выглядит в настоящем руководстве таким образом. В нем содержится дополнительная информация, игнорирование которой может явиться причиной травмы.

Примечание Примечание выглядит следующим образом. Примечание содержит информацию, дополняющую основной текст.

### ІНСТРУКЦІЯ З БЕЗПЕКИ ДЛЯ КОРИСТУВАЧІВ В УКРАїНІ. ИСТРУКЦИЯ ПО БЕЗОПАСНОСТИ ДЛЯ ПОЛЬЗОВАТЕЛЕЙ В УКРАИНЕ.

- Лідключайте принтер тільки до заземленого джерела живлення з напругою, що відповідає вказаній на задній стінці. Не використовуйте перехідників та подовжувачів, що ігнорують заземлення.
- > Підключайте виріб тільки до мережі із заземленою нейтраллю.
- Перед підключенням виробу переконайтесь, що електрична мережа, якою Ви користуєтесь, обладнана пристроями захисту від перевантаження по струму.

## Введение

Благодарим за приобретение принтера Oki!

В этой главе вы найдете описание основных характеристик принтера. Здесь также приведены рекомендации по пользованию данным руководством, которые помогут вам реализовать все преимущества нового принтера.

Принтер ML280 Elite представляет собой матричный принтер базовой конфигурации с 9 иголками. Он быстрый, надежный, компактный и легкий. Высочайшая надежность, компактность и простота использования делают его идеальным для работы в качестве рабочих станций, пунктов обслуживания клиентов в сферах оптовой и розничной торговли и обслуживания.

## Пользование настоящим руководством

Настоящее руководство описывает всю последовательность операций по распаковке, настройке и начале работы с принтером. Оно также поможет вам наиболее эффективно использовать его самые современные характеристики. Здесь приводятся указания по устранению неисправностей и техническому обслуживанию, что позволит поддерживать принтер в наилучшем рабочем состоянии. В руководстве описаны процедуры установки дополнительных устройств, которые могут понадобиться вам в будущем.

- Руководство пользователя составлено на примере одной модели принтера, что отражают иллюстрации и экраны. То, что вы увидите, будет соответствовать устанавливаемой вами модели принтера.
- Цель настоящего руководства четко разъяснить пользователю все процедуры установки и эксплуатации нового принтера. Информация приводится в логической последовательности, что необходимо для успешной установки.

#### Примечание

- Информация в настоящем руководстве сопровождается мощной системой интерактивной подсказки, включенной в програмное обеспечение драйвера.
- В дополнение мы прилагаем Technical Reference Guide (Описание технических параметров) для тех пользователей, которые хотят получить более подробную техническую информацию. Оно имеется только на английском языке.

#### Использование в интерактивном режиме

Данное руководство предназначено для чтения с экрана компьютера с использованием программы Adobe Acrobat Reader. Пользуйтесь средствами навигации и просмотра, включенными в программу Acrobat.

Вы можете получить доступ к конкретной информации двумя способами:

- Для перехода к интересующей вас рубрике щелкните по ней в списке закладок, расположенном в левой части экрана. (При отсутствии закладок используйте Содержание).
- Для перехода к Указателю щелкните по нему в списке закладок. (При отсутствии закладок используйте Содержание). Найдите интересующий вас термин в алфавитном указателе и щелкните по соответствующему номеру страницы для перехода к странице, которая содержит нужную тему.

### Печать страниц

Вы можете отпечатать книгу целиком, либо отдельные ее страницы или разделы. Метод печати:

- На панели инструментов выберите [File (Файл)], а затем [Print (Печать)] (или нажмите клавиши Ctrl + P).
- **2.** Выберите страницы, которые вы хотите распечатать, следующим образом:
  - (a) All pages (Все страницы) для печати всего руководства.
  - (b) Current page (Текущая страница) для печати открытой на экране страницы.

| Print         |                                | ? ×                                  |
|---------------|--------------------------------|--------------------------------------|
| Printer       |                                |                                      |
| <u>N</u> ame: | OKI C7300(PS)                  | Properties                           |
| Status:       | Ready                          | □ Reverse pages                      |
| Type:         | OKI C7300(PS)                  | 🗁 Print as įmage                     |
| Where:        | LPT1:                          | Print to file                        |
| Print Bang    | e                              | Copies and Adjustments               |
| All 226       | pages C Selected pages/graphic | Number of gopies: 1                  |
| C Cyrren      | tpage                          |                                      |
| C Pages       | from: 1 to: 226                | Shrink oversized pages to paper size |
| Print D       | ven and Odd Pages              | Expand small pages to paper size     |
| E Cran        |                                | Auto-rotate and center pages         |
| I♥ Comm       | ienījs                         |                                      |
| - PostScript  | Options                        | Preview K-8.25-3                     |
| Print Metho   | od: Language Level 3           | T (0.100.00                          |
| ₽ Optimi      | ze for Speed                   | -                                    |
| E Downle      | nad Asian Fonte                | 11,68                                |
| ColorMa       | vanadi. On printer             |                                      |
| Colormo       | lagea. On princi               | *                                    |
|               |                                | Units inches 200m. (41.4%            |
| Printing Tip  | Advanced                       | OK Concel                            |

(c) Pages from (Страницы с) и to (до) - для печати диапазона страниц, который вы можете задать с помощью номеров.

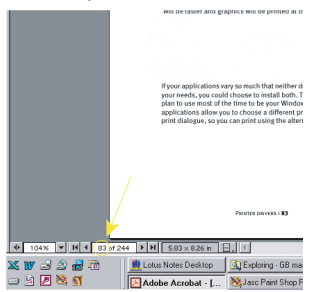

3. Щелкните ОК.

## Приступая к работе

## Размещение принтера

- Выберите для размещения принтера прочную, устойчивую поверхность.
- Пространство вокруг принтера должно обеспечивать простой доступ к круглой ручке и различным путям прохождения бумаги.
- Поблизости должна находиться подходящая заземленная розетка.
- Ознакомьтесь с буклетом, посвященным безопасной установке.

## Содержимое и распаковка

- ...**ķ** Если вы не нашли в комплекте поставки каких-либо деталей, немедленно обратитесь к поставщику.
- Сохраните упаковочные материалы и картонную коробку на тот случай, если потребуется транспортировка принтера.

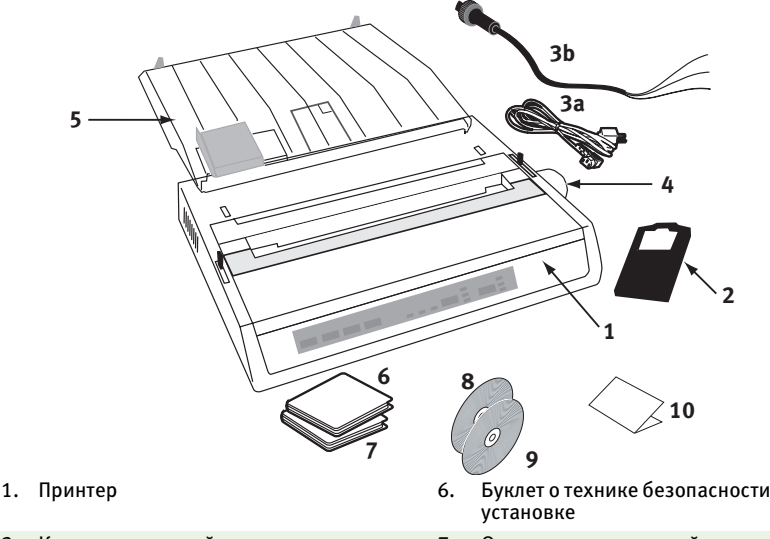

- 2. Картридж с лентой
- 3. Силовой кабель (кабели) АС (3a); DC (3b) 8.
- 4. Круглая ручка
- 5. Разделитель листов

- Буклет о технике безопасности при
- 7. Ограниченная европейская гарантия
- Компакт-диск с руководством
- 9. Компакт-диск с драйверами
- 10. Руководство по установке

Не подключайте принтер к источнику переменного тока до выполнения следующих операций:

## Удаление транспортных ограничителей

 Полностью удалите всю упаковочную ленту. Вставьте руку в прорезь верхней крышки (2) и снимите крышку (1), подняв ее.

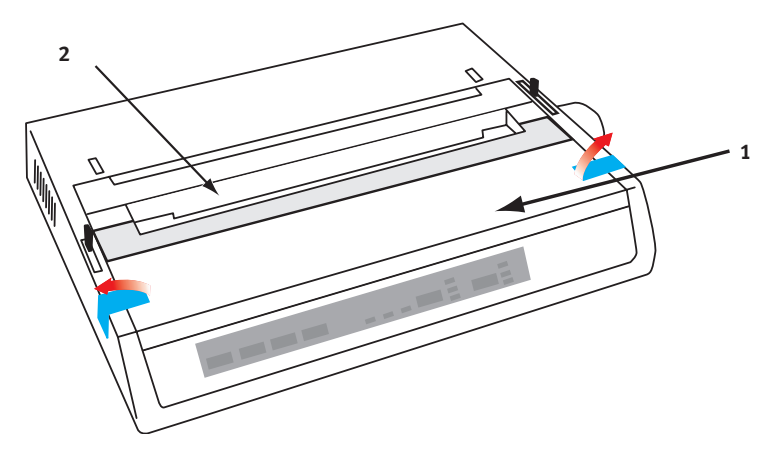

2. Удалите ограничители перемещения печатающей головки. Сохраните транспортные ограничители для последующего использования.

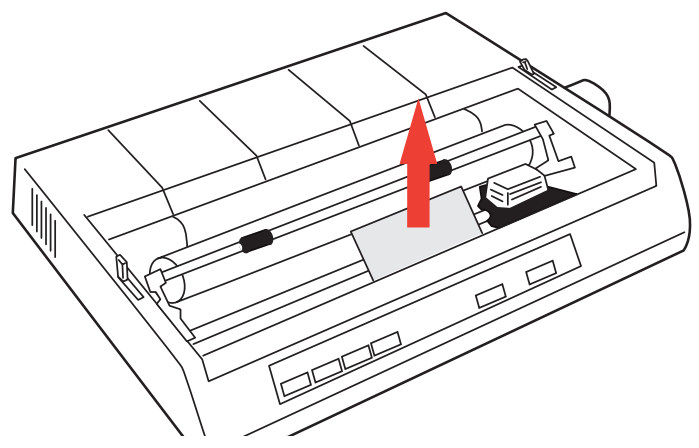

3. Верните крышку на место.

## Установка/замена картриджа с лентой

#### Предостережение!

При замене картриджа с лентой убедитесь в том, что используемая вами лента подходит для вашего принтера. При установке неподходящей ленты принтер не сможет печатать.

#### Обращение с картриджем с лентой

- Не вынимайте неиспользованный картридж из оригинальной упаковки, пока он не понадобится.
- ••• Будьте осторожны: чернила на ленте могут оставлять нестираемые пятна.
- ••• Чернила, попавшие на кожу или одежду, можно смыть водой с мылом.

#### Убедитесь в том, что принтер выключен.

 Откройте крышку доступа и установите печатающую головку (1) по центру.

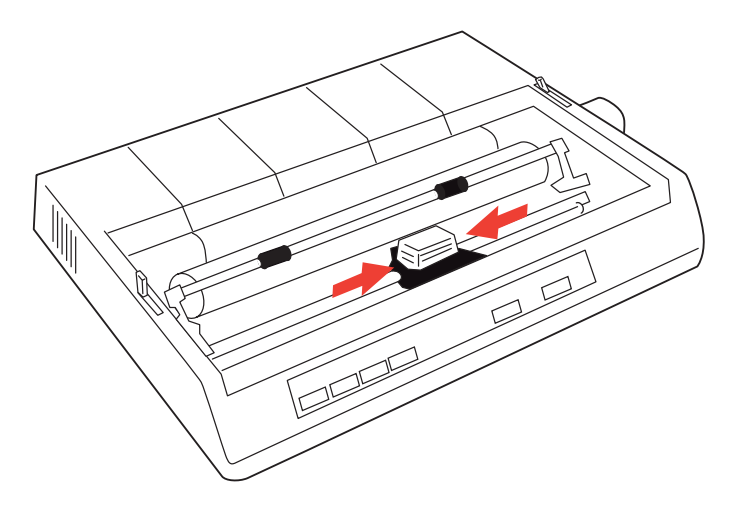

**2.** При замене картриджа с лентой сначала удалите старый картридж.

#### Предупреждение!

При замене картриджа с лентой печатающая головка может быть ГОРЯЧЕЙ!

**3.** Распакуйте картридж с лентой и установите его на печатающей головке.

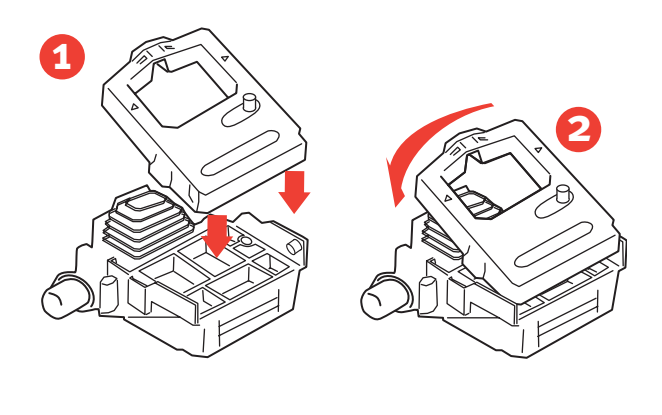

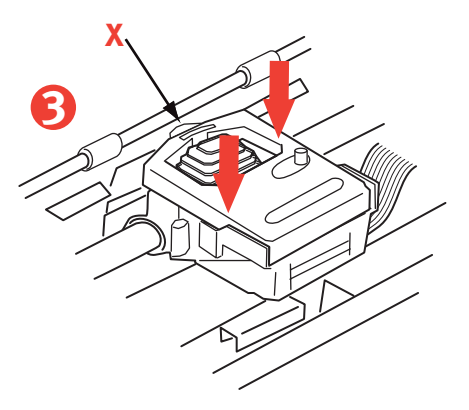

**4.** Аккуратно нажмите на картридж с лентой до щелчка, свидетельствующего об установке на место.

#### Предостережение!

Не удаляйте пластиковый протектор ленты ("Х" на рисунке выше)!

5. Поверните ручку (а) в направлении рельефной стрелки, чтобы натянуть провисшие участки ленты.

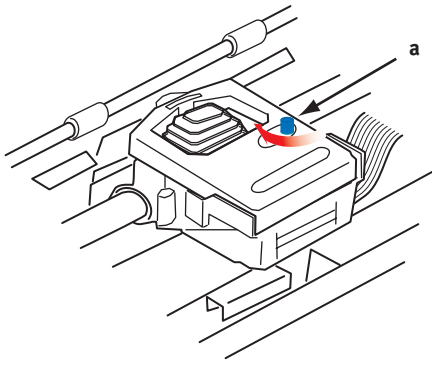

6. Установите крышку на место.

## Установка круглой ручки

Если круглая ручка еще не установлена, то поверните бороздку (a) в правильное положение и сильным нажатием вставьте ручку на место.

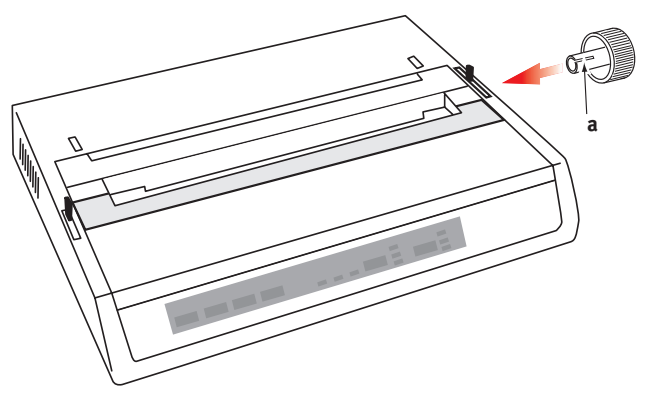

### Регулировка зазора головки

Зазор головки - это расстояние между печатающей головкой и валиком. При печати конвертов или многослойных бланков зазор должен быть больше, чем при печати на обычной бумаге. Для обеспечения оптимального качества печати и упрощения подачи бумаги следует использовать рекомендуемый зазор.

#### Предостережение!

Неправильная установка зазора печатающей головки может привести к повреждению головки или к застреванию ленты. Во избежание подобных проблем устанавливайте зазор головки в соответствии с типом используемой бумаги.

Для регулировки зазора головки переместите цветной рычаг, расположенный слева от картриджа с лентой (а), в положение, соответствующее типу используемой бумаги...

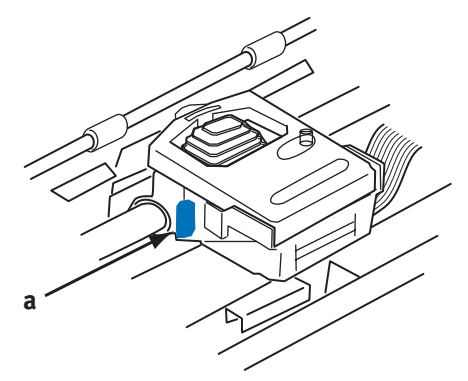

#### ... как указано в следующей таблице:

| Тип бумаги                                   | Bec                                                                         | Положение<br>рычага |
|----------------------------------------------|-----------------------------------------------------------------------------|---------------------|
| Однослойная бумага                           | 14 - 20 фунтов (52-75 г/м <sup>2</sup> )                                    | 1, 2                |
| Бланк<br>Два слоя<br>Три слоя<br>Четыре слоя | 9 - 11 фунтов (35- 40 г/м <sup>2</sup> ) с<br>максимальной толщиной 0,28 мм | 2 - 3<br>3<br>3     |

## Установка разделителя бумаги

Разделитель бумаги используется при печати на отдельных страницах (без копировального слоя) и при использовании рулонной бумаги, чтобы отделить входящую и выходящую бумагу и предотвратить застревание. Он устанавливается следующим образом:

- 1. Возьмите разделитель бумаги за любой край таким образом, чтобы пружина была направлена к задней стенке принтера.
- Установите две монтажные петли на краях разделителя бумаги в два соответствующих гнезда в верхней части принтера.
- 3. Оставьте разделитель бумаги в верхней части принтера.

## Установка принтера

## Подключение питания

Убедитесь в том, что принтер и компьютер выключены.

### Для моделей переменного тока:

 Вставьте силовой кабель в разъем на задней стенке принтера, а затем в заземленную розетку переменного тока.

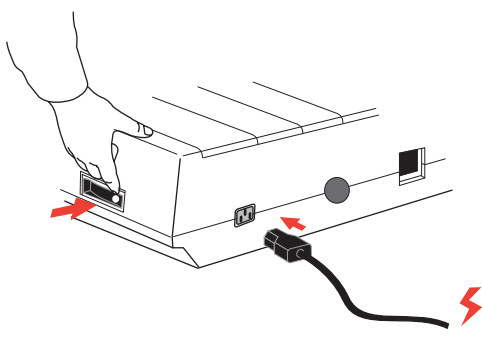

2. Включите принтер.

#### Для моделей постоянного тока:

#### При выключенном принтере...

 Соедините свободные концы силового кабеля с разъемом(ами), подходящими для подключения к источнику постоянного тока.

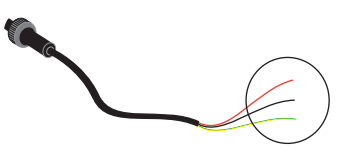

#### Предупреждение!

Соблюдайте полярность соединения!

 Вставьте силовой кабель в разъем на задней стенке принтера и зафиксируйте его путем поворота манжеты разъема по часовой стрелке.

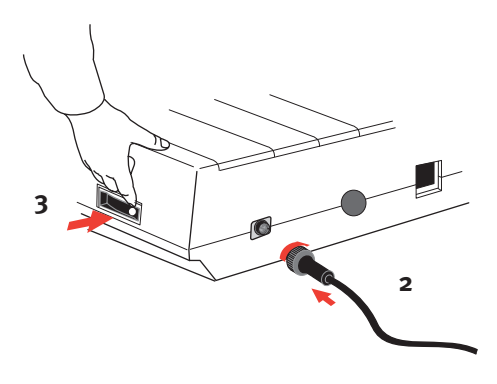

3. Включите принтер.

## Загрузка бумаги

В принтере можно использовать три типа бумаги:

- ••• Отдельные листы (с дополнительным устройством подачи отдельных листов или без него)
- Рулонная бумага (используйте соответствующую стойку для рулонной бумаги)
- Фальцованная бумага (с дополнительным устройством непрерывной подачи или без него)

При использовании фальцованной бумаги отрегулируйте расстояние между подающими направляющими по краям в соответствии с шириной бумаги. Фальцованная бумага может подаваться с задней части принтера или снизу - при наличии подставки со специальной прорезью.

## Задняя подача фальцованной бумаги

Убедитесь, что принтер выключен и силовой кабель отключен.

 Поместите коробку с фальцованной бумагой позади принтера. **2.** Снимите **крышку** (1).

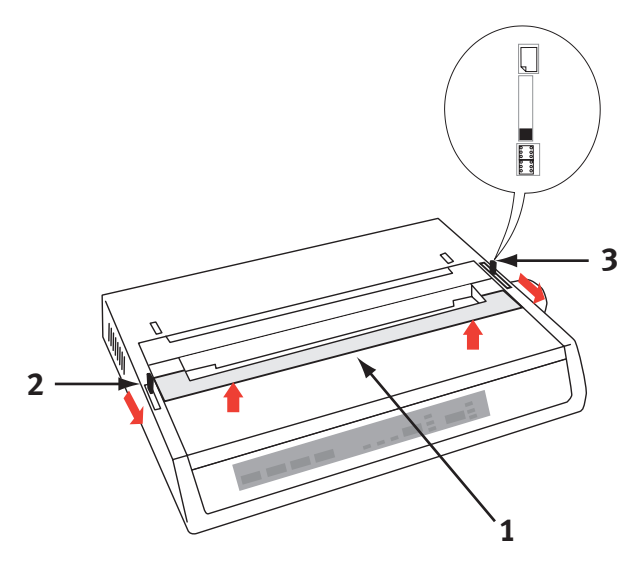

- **3.** Переместите **рычаг поднятия перекладины** (2) (расположен в левой части принтера) в направлении передней части устройства, чтобы поднять **перекладину**.
- Переместите рычаг установки бумаги (3) (в правой части принтера) к передней части устройства в направлении символа фальцованной бумаги.

5. Вставьте первый лист бумаги между между направляющими разделителя бумаги (4).

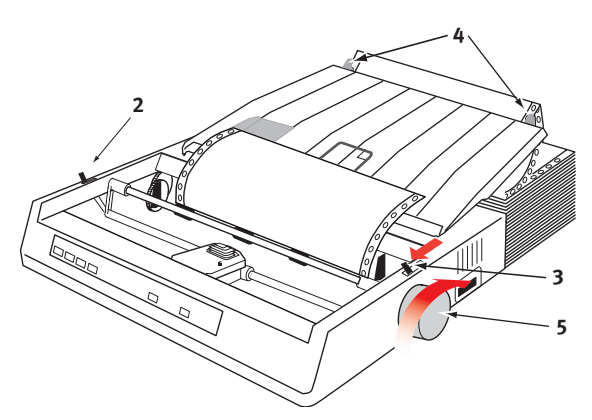

Подтолкните бумагу таким образом, чтобы перфорационные отверстия в бумаге совпали со штырьками, расположенными по краям валика.

- **6.** Поворачивайте **круглую ручку** (5) для продвижения бумаги до тех пор, пока она не появится впереди валика.
- 7. Переместите рычаг поднятия перекладины (2) в направлении задней части устройства, чтобы опустить перекладину.
- 8. При помощи круглой ручки (5) передвиньте бумагу до уровня первой печатаемой строки.
- 9. Верните крышку на место и включите принтер.

## Нижняя подача фальцованной бумаги

Убедитесь в том, что принтер выключен и силовой кабель отключен.

- 1. Поместите принтер на подставку с прорезью и тщательно выровняйте положение прорези в подставке с прорезью в основании принтера.
- **2.** Поместите коробку фальцованной бумаги под подставку принтера.
- 3. Снимите крышку.
- Переместите рычаг поднятия перекладины (2) (расположен в левой части принтера) в направлении передней части устройства, чтобы поднять перекладину.
- Переместите рычаг установки бумаги (3) (в правой части принтера) к передней части устройства, в направлении символа фальцованной бумаги.
- **6.** Вставьте первый лист бумаги через прорези подставки и в основании принтера.
- Отрегулируйте подающие направляющие так, чтобы выровнять их с перфорационными отверстиями бумаги.
- При помощи круглой ручки аккуратно подтяните бумагу вверх таким образом, чтобы она появилась перед валиком и над перекладиной.
- **9.** Переместите **рычаг поднятия перекладины** в направлении задней части устройства для опускания **перекладины** (6).
- **10.** При помощи **круглой ручки** (5) передвиньте бумагу до уровня первой строки печати.
- 11. Установите крышку на место и включите принтер.

#### Верхняя подача отдельных листов

Принтер может печатать на листах шириной 216 мм и длиной 297 мм или 355 мм. Удалите устройство непрерывной подачи бумаги и все остальное дополнительное оборудование. Затем поднимите **разделитель бумаги**, установив его в вертикальное положение.

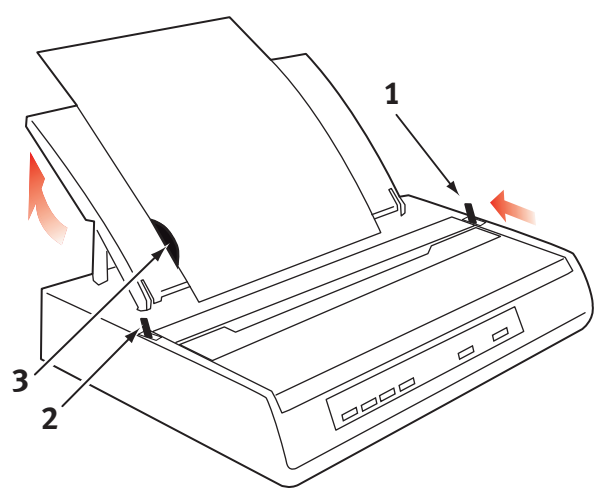

- 1. Включите принтер.
- Переместите рычаг установки бумаги (1) (в правой части принтера) к задней части устройства, в направлении символа отдельного листа бумаги.
- Убедитесь в том, что принтер находится в автономном режиме (OFF-LINE) (если нужно, нажмите переключатель SELECT (ВЫБОР)).

Убедитесь в том, что рычаг поднятия перекладины (2) находится в заднем положении (закрыто).

- 4. Поднимите разделитель бумаги, как показано выше.
- 5. Отрегулируйте направляющую листа (3) на разделителе бумаги по положению левого края листа.

#### Примечание

При использовании бумаги размера Letter установите направляющую листа на значок строки разделителя бумаги. Текст шириной в 80 символов (10 срі) будет располагаться в центре страницы.

- Вставьте отдельный лист вдоль направляющей листа таким образом, чтобы он достиг прижимного ролика. Убедитесь в том, что лист установлен в пределах ширины ролика, иначе штырьки порвут его.
- Переместите рычаг поднятия перекладины (2) в открытое положение в направлении передней части устройства. Лист бумаги обернется вокруг валика.
- 8. Закройте рычаг поднятия перекладины (2), убедившись в правильном положении листа.
- 9. Нажмите кнопку SELECT (ВЫБОР) для перевода принтера в режим готовности (ON-LINE).
- **10.** При необходимости штырьки можно отпустить и удалить с валика.

## Проверка принтера

Принтер оборудован встроенной системой самодиагностики, обеспечивающей установку правильных параметров и безотказную работу устройства.

- Вначале загрузите в принтер непрерывную бумагу (обратитесь к разделу "Загрузка бумаги" настоящего руководства).
- Нажимая на кнопку LINE FEED (ПЕРЕВОД СТРОКИ), включите принтер.

Принтер начнет тестовую печать.

3. Для остановки печати нажмите кнопку SELECT (ВЫБОР) или выключите принтер.

#### Стандартная тестовая печать:

```
ML280 ELITE ME1 F/W XX.XX 42434401YR-00
CG XX.XX
HSD 10CPI
!"£$%^&*()0123456789:;<=>@aABCDEFGHIJKLMNOPQRSTUVWXYZ[\]abcdefghijklm
nopgrstuvwxyz
```

#### Примечание

В начале каждой тестовой печати приводится информация о модели вашего принтера. Обязательно сохраните экземпляр тестовой печати на случай, если вам потребуется обратиться за помощью.

## Подключение к компьютеру

Примечание

| ••} | Для подключения принтера не рекомендуется использовать   |
|-----|----------------------------------------------------------|
|     | последовательный/USB и параллельный кабели одновременно. |

- Предназначен для подключения к компьютеру, работающему в операционной системе Windows 98 или выше (но не Windows 95, модернизированной до Windows 98), или Macintosh.
- •••• Подключение устройства, совместимого с USB, одновременно с другими приборами, которые работают с USB, может привести к сбоям в работе принтера.
- *…* Комплект поставки принтера не включает кабели интерфейса.

### Подключение к параллельному порту (LPT), IEEE 1284

- ••• Необходим **двунаправленный кабель** максимальной длины 1,8 метра (6 футов). Не включен в комплект поставки.
- … Принтер оборудован разъемом типа Centronics с 36 контактами.

### Предостережение!

Убедитесь в том, что принтер и компьютер выключены.

- 1. Выключите компьютер и принтер.
- 2. Подключите подходящий двунаправленный кабель к параллельному разъему в задней части принтера. Затем подключите кабель к компьютеру и закрепите его.

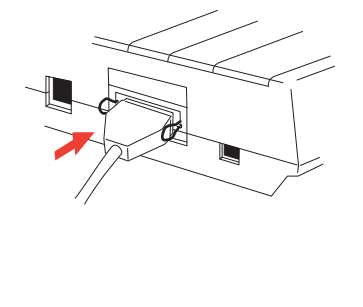

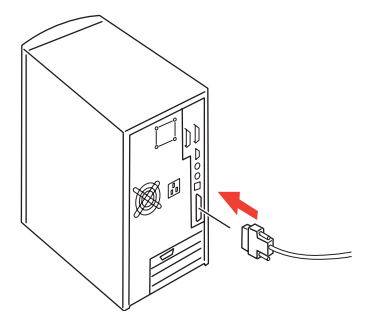

3. Вновь включите принтер и компьютер.

## Подключение USB

- В этом случае необходим кабель USB 1.1 длиной не более 19,7 фута (5 м). Не включен в комплект поставки.
- …у В принтере выполнено гнездо USB серии "В".

#### Примечания

- Предназначен для подключения к компьютеру, работающему в операционной системе Windows 98 или выше (но не Windows 95, модернизированной до Windows 98).
- Подключение устройства к порту USB одновременно с другими приборами, которые работают с USB, может привести к сбоям в работе принтера.
- При подключении нескольких принтеров одного типа они появляются в виде \*\*\*\*\*, \*\*\*\*\* (2), \*\*\*\*\* (3), и т.д. Эти номера зависят от порядка подключения или включения каждого принтера.
- •••• USB является протоколом "горячего подключения". Это означает, что для подключения принтера и компьютера их не нужно выключать.
- 1. Подключите к принтеру подходящий кабель USB. Затем подключите его к компьютеру.

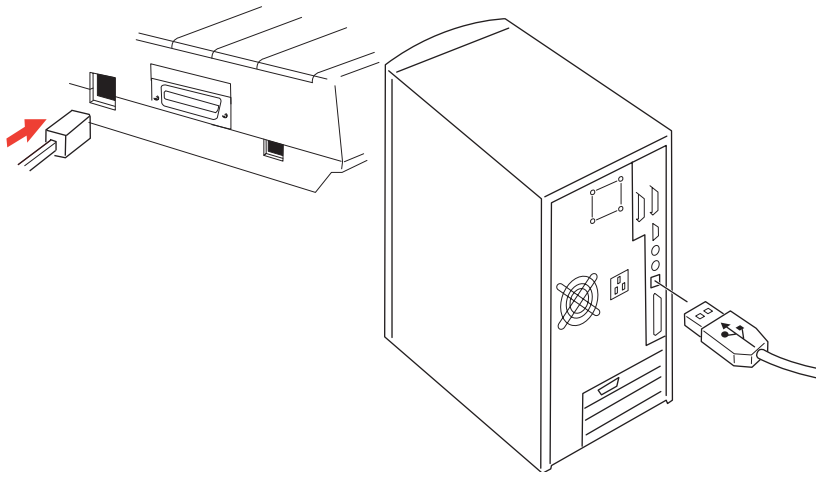

**2.** Если вы выключили компьютер и принтер, то вновь включите их.

Следуйте указаниям, приведенным на экране.

#### Последовательное подключение

Плата последовательного интерфейса представляет собой дополнительное оборудование и поставляется вместе с указаниями по установке и настройке.

#### Предостережение!

Убедитесь в том, что принтер и компьютер выключены.

- 1. Выключите компьютер и принтер.
- Подключите кабель к последовательным портам компьютера и принтера и затяните крепящие винты (1)

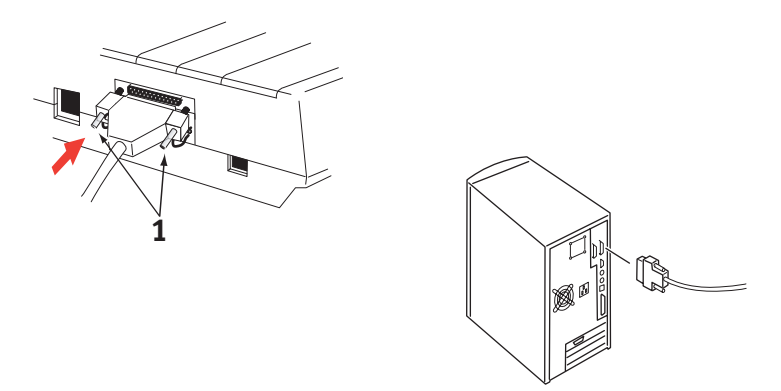

Кабель должен соответствовать спецификациям последовательного интерфейса RS232C и иметь максимальную длину 15 м (49 футов).

3. Вновь включите принтер и компьютер.

## Драйверы принтера

При помощи драйверов компьютер может общаться с принтером. Как и большинство производителей принтеров, компания Oki разрабатывает драйверы принтера, которые могут быть использованы с наиболее распространенным программным обеспечением, например, с Microsoft Windows, начиная с Windows 95 и выше. Установка драйвера принтера - это простой процесс выбора нужного варианта в программном обеспечении. Если вы не можете найти драйвер по имени принтера, то обратитесь к разработчику программного обеспечения и спросите, может ли он поставить обновленную версию программы с дополнительными драйверами. Можно также попробовать найти нужный драйвер на сайте компании Oki Europe в Интернете по адресу:

#### www.okieurope.com

Если вы используете программное обеспечение, разработанное по заказу или специально для вашей компании, то маловероятно, что поставляемые компакт-диски включают драйверы для вашего принтера. В этом случае следует выбрать драйвер, который максимально совместим с вашими программами. Совместимые драйверы содержат коды печати, которые будут управлять принтером. Хотя они могут и не предусматривать специальные возможности оригинального драйвера, вы всегда сможете выполнить стандартную печать.

Принтеры Oki содержат несколько эмуляций принтера, которые могут быть выбраны с помощью системы меню. Для поиска совместимых драйверов воспользуйтесь приведенной ниже таблицей. Обратите внимание, что эмуляции, перечисленные в нижней части списка, носят более базовый характер и предусматривают меньшее число возможностей принтера.

| Эмуляция Microline | Эмуляция IBM            | Эмуляция Epson LQ |
|--------------------|-------------------------|-------------------|
| ML280 Microline    | ML280 IBM               | ML280 Epson       |
|                    | Графический принтер IBM | Epson FX80        |
|                    |                         | Epson FX          |

## Работа с принтером

## Работа с передней панелью

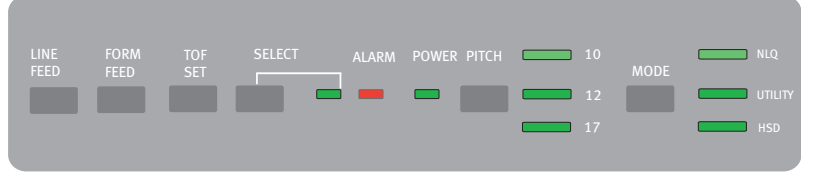

На передней панели предусмотрено 9 индикаторов и 6 кнопок. Каждый из них выполняет следующие функции:

#### Индикаторы

| Горит - принтер находится в режиме готовности (ON-LINE),<br>не горит - принтер находится в режиме ожидания (автономный<br>режим, OFF-LINE). Мигает вместе с индикатором ALARM<br>(АВАРИЙНЫЙ СИГНАЛ) - найдена ошибка |                                                                                                    |  |
|----------------------------------------------------------------------------------------------------|----------------------------------------------------------------------------------------------------|--|
| }                                                                                                    | Постоянное горение при отключенном индикаторе<br>SELECT (ВЫБОР) указывает на отсутствие бумаги или ее<br>застревание при использовании устройства подачи<br>отдельных листов.                                                                             |  |
| ···•                                                                                                    | Постоянное горение при <b>мигающем</b> индикаторе<br>SELECT (ВЫБОР) указывает, что система<br>автодиагностики выявила ошибку.                                                                                                    |  |
| <b></b> .                                                                                                    | Мигание при горящем индикаторе SELECT (ВЫБОР)<br>указывает на работу контура температурной защиты<br>печатающей головки, встроенной в ПЗУ защиты<br>перевода строки или двигателя. В любом случае после<br>охлаждения нормальная печать будет продолжена. |  |
| Указывает, что принтер подключен к источнику электрического тока и включен.                                                                                                    |                                                                                                    |  |
| Указывает на выбранную текущую ширину шрифта.                                                                                                    |                                                                                                    |  |
| Указывает на текущий режим печати - NLQ, Utility, HSD (HSD - это режим SSD, если выбрана ширина 12 срі).                                                                                                    |                                                                                                    |  |
|                                                                                                    |                                                                                                    |  |
| При каждом нажатии перемещает лист бумаги на одну строку<br>вперед.                                                                                                    |                                                                                                    |  |
| Перемещает лист бумаги к началу следующей страницы (TOF)<br>или выталкивает отдельную страницу из принтера.                                                                                                    |                                                                                                    |  |
| Задает новое положение начала страницы (ТОҒ).                                                                                                    |                                                                                                    |  |
|                                                                                                    | Горит -<br>не гори<br>режим,<br>(АВАРИ<br>…;<br>Указыв.<br>Указыв.<br>Указыв.<br>Указыв.<br>Режим !<br>При каж<br>вперед.<br>Переме<br>или выт<br>Задает и                                                                                                |  |

| SELECT<br>(ВЫБОР)           | Переводит принтер в положение Включено или Выключено. |
|-----------------------------|-------------------------------------------------------|
| РІТСН<br>(ШИРИНА<br>ШРИФТА) | Изменяет настройки ширины символа (срі).              |
| MODE<br>(РЕЖИМ)             | Изменяет настройки стиля печати.                      |

#### Дополнительные функции кнопок, если они нажаты в момент включения принтера

| LINE FEED<br>(ПЕРЕВОД<br>СТРОКИ)                         | Запускает процедуру самопроверки принтера.                                                                                                    |
|----------------------------------------------------------|----------------------------------------------------------------------------------------------------|
| SELECT<br>(ВЫБОР) и LINE<br>FEED (ПЕРЕВОД<br>СТРОКИ)     | Запускает процедуру непрерывной тестовой печати ASCII.                                                                                                    |
| SELECT<br>(ВЫБОР) и<br>FORM FEED<br>(ПОДАЧА<br>СТРАНИЦЫ) | Переводит принтер в режим шестнадцатиричной печати памяти.<br>При этом происходит печать всех полученных данных и<br>управляющих команд в виде шестнадцатиричных кодов для<br>поиска ошибки. |
| SELECT<br>(ВЫБОР)                                        | Переводит принтер в режим Menu (Меню).                                                                                                    |
| ТОҒ SET<br>(ЗАДАНИЕ<br>НАЧАЛА<br>СТРАНИЦЫ)               | Задает ширину печати 17 срі.                                                                                                    |

## Задание параметров принтера по умолчанию

Принтер имеет внутреннее **МЕНЮ**, которое содержит набор установок по умолчанию. Эти установки могут быть изменены, чтобы параметры принтера соответствовали параметрам вашего компьютера.

#### Вход в режим MENU (МЕНЮ)

- 1. Включите принтер, нажимая на кнопку SELECT (ВЫБОР). Начнут мигать светодиоды 12 и UTILITY (УТИЛИТА).
- Нажмите кнопку SELECT (ВЫБОР) для печати всего меню. Оно содержит подробные текущие настройки по умолчанию.
- 3. Нажмите кнопку LINE FEED (ПЕРЕВОД СТРОКИ) для выбора группы, которую нужно изменить (группа - это левая колонка распечатки МЕНЮ).
- Нажмите кнопку FORM FEED (ПОДАЧА СТРАНИЦЫ) для выбора соответствующего элемента выбранной группы (элементы располагаются в центральной колонке распечатки МЕНЮ).
- Нажмите кнопку TOF SET (ЗАДАНИЕ НАЧАЛА СТРАНИЦЫ) для просмотра возможных настроек изменяемого элемента (настройки располагаются в правой колонке распечатки МЕНЮ).
- 6. Если вы нашли нужную настройку, то нажмите кнопку LINE FEED (ПЕРЕВОД СТРОКИ) для перехода к следующей группе или кнопку FORM FEED (ПОДАЧА СТРАНИЦЫ) для перехода к следующему элементу, которые вы желаете изменить.

Повторяйте шаги с 3 по 5 до тех пор, пока не будут сделаны все требуемые изменения.

 После завершения изменений одновременно нажмите кнопки РІТСН (ШИРИНА ШРИФТА) и MODE (РЕЖИМ) для выхода и сохранения всех сделанных изменений.

#### Примечание

Очень важно – не следует выходить из режима меню путем выключения принтера. При этом пропадут все сделанные вами изменения.

## Выбор настроек меню по умолчанию

| Группа                                             | Элемент                                                                                                    | Настройка                                                                                                    |
|----------------------------------------------------|----------------------------------------------------------------------------------------------------|----------------------------------------------------------------------------------------------------|
| Printer Control<br>(Управление<br>принтером)       | Для получения дополнительной<br>информации обратитесь к<br>разделу "Драйвер принтера"<br>настоящего руководства.                                                                                                    | IBM                                                                                                    |
| Font (Шрифт)                                       | Print Mode (Режим печати)<br>Draft Mode (Режим Draft)<br>Pitch (Ширина)<br>Proportional Spacing<br>(Пропорциональный шаг)<br>Style (Стиль)<br>Size (Размер)                                                                                                    | Utility<br>SSD<br>10 CPI (Символов на дюйм)<br>No (Her)<br>Normal (Обычный)<br>Single (Одиночный)                                                                                                    |
| Symbol Sets<br>(Наборы<br>символов)                | Character Set (Набор символов)<br>Language Set (Языковой набор)<br>Zero Character (Нулевой символ)<br>Code Page (Кодовая страница)<br>Slashed Letter O (Перечеркнутая<br>буква O)                                                                                                    | Set (Набор) II<br>ASCII<br>Unslashed (Без перечеркивания)<br>USA (США)<br>No (Нет)                                                                                                    |
| Vertical Control<br>(Управление по<br>вертикали)   | Line Spacing (Расстояние между<br>строками)<br>Skip Over Perforation (Пропуск<br>перфорации)<br>Page Length (Длина страницы)                                                                                                    | 6 LPI (Строк на дюйм)<br>No (Нет)<br>12"                                                                                                    |
| <b>Set-ир</b><br>(Установка)                       | Graphics (Графика)<br>Receive Buffer Size (Размер<br>приемного буфера)<br>Paper out Override (Замена пути<br>выхода бумаги)<br>Print Registration (Регистрация<br>печати)<br>Operator Panel Function<br>(Функция операторской панели)<br>Reset Inhibit (Запрет сброса)<br>Printer Suppress Effective<br>(Подавление принтера<br>включено)<br>Auto LF (Автоматический<br>пропуск строки)<br>Auto LR (Автоматический<br>перевод каретки)<br>S1 Select Pitch (Выбор ширины)<br>S1 (10 CPI)<br>S1 Select Pitch (Выбор ширины)<br>S1 (12 CPI)<br>Time Out Print (Интервал в<br>работе принтера)<br>Auto Select (Автоматический<br>выбор)<br>ESC/S1 Pitch (Ширина)<br>CSF/RPS Pitch (Ширина) | Uni-directional (Однонаправленный)<br>64 К<br>No (Heт)<br>0<br>Semi Operation (Полуоперация)<br>No (Heт)<br>Yes (Да)<br>17.1 СРI (Символов на дюйм)<br>20 СРI (Символов на дюйм)<br>Valid (Действителен)<br>No (Heт)<br>17.1<br>RPS |
| <b>Parallel I/F</b><br>(Параллельный<br>интерфейс) | I-Prime<br>Pin (Контакт) 18<br>Bi - Direction (Двунаправленный)                                                                                                    | Buffer Print (Печать буфера)<br>+5 V<br>Enable (Включено)                                                                                                    |

# Использование устройства непрерывной подачи (если оно установлено)

Бумага может быть загружена с задней или с нижней части принтера – при наличии подставки с прорезью.

1. Снимите крышку.

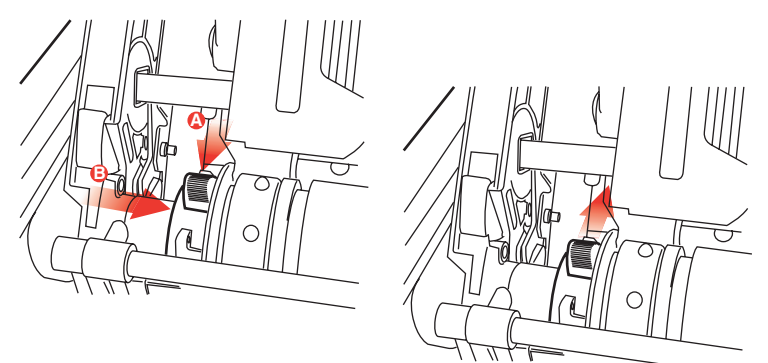

2. При необходимости отрегулируйте левую протяжку, убедившись, что она находится на расстоянии не более 12,7 мм (0,5 дюйма) от левого края устройства непрерывной подачи. Для перемещения протяжки переведите стопорный рычаг вперед и переместите ее в требуемое положение. Затем верните стопорный рычаг на место для фиксации в заданном положении.

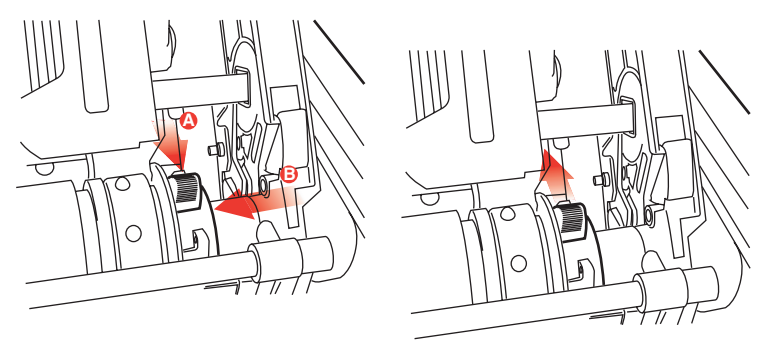

 Отрегулируйте правую протяжку по ширине бумаги: переведите вперед стопорный рычаг правой протяжки и переместите ее в требуемое положение. Затем верните стопорный рычаг на место для фиксации в заданном положении.

- **4.** Пропустите бумагу под перекладиной и поднимите ее на уровень устройства непрерывной подачи.
- 5. Откройте крышки штырьков и переместите вперед рычаг освобождения бумаги.

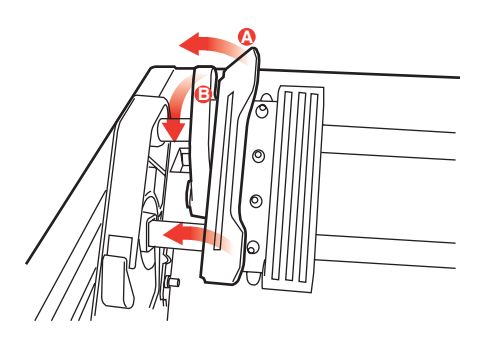

- 6. Расположите перфорационные отверстия бумаги поверх штырьков устройства непрерывной подачи и закройте обе крышки штырьков (оставьте открытым рычаг освобождения бумаги).
- 7. Верните крышку на место.

# Использование устройства подачи отдельных листов (если установлено)

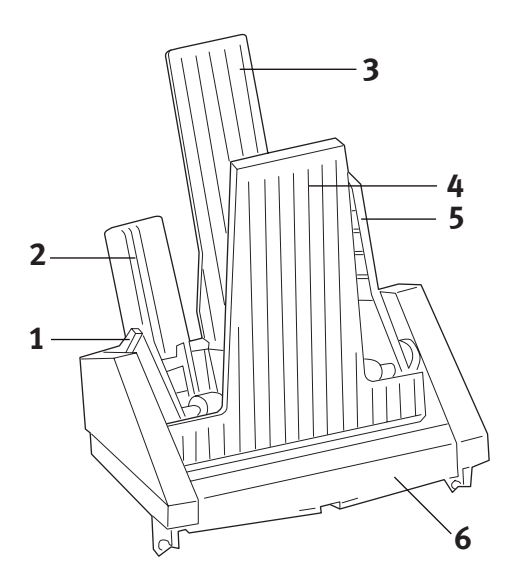

- 1. Рычаг фиксации бумаги
- 2. Левая направляющая бумаги
- 3. Задняя опора бумаги
- 4. Передняя опора бумаги
- 5. Правая направляющая бумаги
- 6. Передняя направляющая бумаги
- 1. Поместите рычаг фиксации бумаги (1) в положение RESET.
- Освободите направляющие бумаги путем нажатия на стопорные рычаги.
- Переместите левую направляющую бумаги (2) в положение, которое выбрано для левого края листа. Убедитесь в том, что эта направляющая не находится справа от датчика отсутствия бумаги (желобок в валике).
- "Изогните" пачку бумаги (не более 170 листов плотностью 60 г/м<sup>2</sup>)(16 lb.)). Выровняйте пачку, переверните ее и вновь согните. Толщина пачки не должна превышать 16 мм.

- Уложите стопку бумаги в загрузочное устройство и подтолкните ее в направлении левой направляющей бумаги. Убедитесь в том, что бумага располагается под угловыми разделителями.
- 6. Отрегулируйте положение правой направляющей по ширине бумаги.
- 7. Переместите оба стопорных рычага направляющих бумаги вверх в блокирующее положение.
- **8.** Аккуратно подтолкните **рычаг фиксации бумаги** (1) назад в заданное положение.

Ручная загрузка при установленном устройстве подачи отдельных листов

- **1.** Аккуратно уложите бумагу прямо на **переднюю опору**.
- Подайте лист бумаги нажатием кнопки FORM FEED (ПОДАЧА СТРАНИЦЫ).
- Поверните круглую ручку валика по часовой стрелке/ против часовой стрелки для точной регулировки.

#### Примечание

Лист, установленный вручную, печатается автоматически, даже при наличии других листов в загрузочном устройстве. При нажатии кнопки FORM FEED (ПОДАЧА СТРАНИЦЫ) лист, установленный вручную, будет подан из устройства подачи отдельных листов.

### Предостережение!

- Не загружайте бумагу вручную во время подачи листов из загрузочного устройства. Одновременная подача бумаги приведет к ее застреванию.

#### Управление устройством подачи отдельных листов

Контрольные переключатели принтера управляют также работой устройства подачи отдельных листов. Однако, контрольные переключатели работают только, если принтер находится в режиме ожидания (автономном режиме), или если не горит индикатор SELECT (ВЫБОР).

## Использование стойки для рулонной бумаги (если установлена)

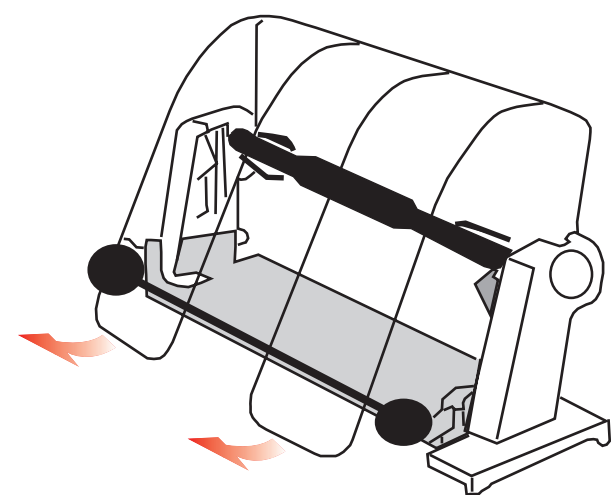

#### Загрузка бумаги

- 1. Полностью откройте разделитель бумаги.
- Достаньте ролик для бумаги.
   Обратите внимание, что в левом конце ролика находится диск.
- Вставьте ролик внутрь рулона с бумагой.
   Убедитесь в том, что диск расположен слева, а бумага сворачивается снизу.
- **4.** Верните ролик для бумаги на место на стойке. Диск при этом должен оставаться слева.
- 5. Уложите бумагу поверх колесиков стойки. НЕ ПОД КОЛЕСИКАМИ!
- **6.** Отрегулируйте круглые направляющие с обеих сторон в соответствии с шириной бумаги.

**7.** Поместите бумагу под валик и подайте ее в принтер при помощи круглой ручки.

Когда бумага коснется передней части валика, поднимите перекладину. (Для этого рычаг освобождения бумаги должен быть в верхнем положении).

- 8. Продолжайте подавать бумагу еще примерно на 4 дюйма (10 см).
- 9. Переместите рычаг освобождения бумаги в направлении передней части устройства. Выровняйте бумагу таким образом, чтобы края входящей и выходящей бумаги совпадали. Верните рычаг освобождения бумаги в заднее положение, чтобы вернуть давление на валик.
- 10. Закройте перекладину.
- Установите крышку на место. Установите выступы крышки в прорези, выполненные на передней стенке принтера. Аккуратно опустите крышку, убедившись, что бумага проходит через переднюю прорезь в крышке.
- 12. Опустите разделитель бумаги таким образом, чтобы бумага входила в принтер из-под разделителя, а выходила поверх него (смотрите ниже).
- Поверните круглую ручку для перемещения бумаги в положение начала печати. (Многие текстовые редакторы автоматически устанавливают размер верхнего поля на уровне 25,4 мм (1 дюйм)).

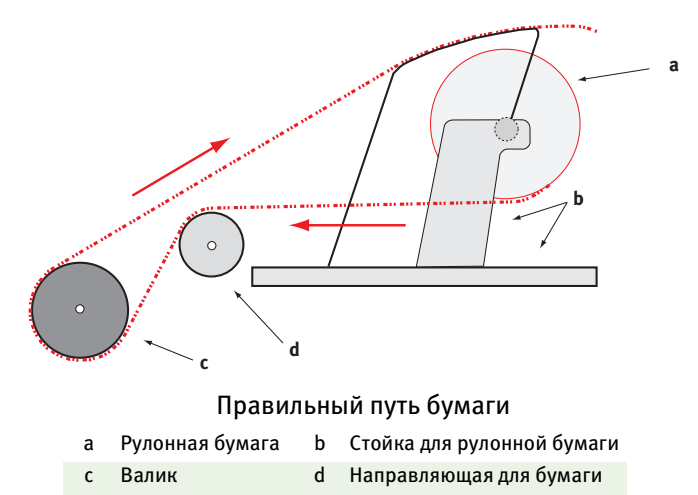

## Техническое обслуживание

## Замена картриджа с лентой

Смотрите "Установка/замена картриджа с лентой" на стр. 11.

## Регулировка зазора печатающей головки

Смотрите "Регулировка зазора головки" на стр. 14

## Загрузка бумаги

Смотрите "Загрузка бумаги" на стр. 17

## Проверка принтера

Смотрите"Проверка принтера" на стр. 22

## Устранение неисправностей

## Общая информация

Перед подробным анализом возможных неисправностей и методов их устранения следует проверить несколько моментов общего характера.

- …у Подключен ли принтер к сети и включен ли он?
- .... Достаточно ли надежны разъемы (силовой и интерфейсный кабель)?
- ••• Поддерживаются ли нормальные условия окружающей среды при работе принтера?
- ••• Cooтветствует ли используемая бумага спецификациям принтера?
- ··· Правильно ли установлена бумага?
- ··· Правильно ли установлена лента?
- … Используется ли лента Oki?
- ···• Правильно ли установлен зазор печатающей головки?
- ···• Правильные ли драйверы принтера используются?

#### Примечание

- Обычно настройки программного обеспечения отменяют любые настройки, выполненные в драйвере принтера.
- Обычно настройки драйвера принтера отменяют любые настройки, выполненные в меню или на передней панели принтера.

#### Проблема

Файлы текстового редактора не печатаются в соответствии с настройками, сделанными мною в меню и на передней панели.

#### Решение

Помните: Примечание выше!

Перед отправкой файла на принтер многие текстовые редакторы передают принтеру инициализационную строку или сигнал **I-Prime**.

Инициализационная строка содержит коды, которые отменяют настройки, выполненные в меню или на передней панели принтера. Что принтер проигнорировал эти коды, войдите в **Menu Mode (Режим меню)**, найдите группу **Set-Up (Регулировки )**и измените значение **Reset Inhibit (Защита от переустановки)** на **Yes (Да)**.

Сигнал I-Prime автоматически отменяет все настройки, сделанные вами с передней панели принтера. Чтобы устранить эту проблему, войдите в Menu Mode (Режим меню), найдите группу Parallel Interface (Параллельный интерфейс) и измените значение I-Prime на Invalid (Недействительно).

Более подробная информация об изменении настроек меню содержится в разделе "Изменение настроек меню" в главе 3.

#### Проблема

Когда я включаю принтер, ничего не происходит.

#### Решение

Проверьте подключение силового кабеля к розетке и принтеру. Если вы используете блок питания, то убедитесь в том, что он включен, предохранитель не сгорел, а рубильник находится во включенном положении. Если решение не принесет результата, обратитесь за помощью.

#### Проблема

Когда компьютер отправляет данные, принтер не печатает.

#### Решения

- 1. Проверьте, горит ли индикатор SEL? Если нет, то нажмите клавишу SEL.
- Проверьте надежность подключения интерфейсного кабеля к принтеру и компьютеру.
- Если вы установили дополнительную плату последовательного интерфейса, то убедитесь, что она надежно установлена в принтере, а кабель интерфейса соединен с принтером и компьютером.

#### Проблема

При попытке печати документа появляются странные значки, неправильные шрифты и так далее.

#### Решения

- 1. Убедитесь в том, что выбранный вами драйвер принтера соответствует эмуляции.
- Обратитесь к разделу Драйверы принтера для получения дополнительной информации об эмуляциях. Затем проверьте установки меню (смотрите "Задание параметров принтера по умолчанию" в разделе Работа с принтером).
- Если в программном обеспечении содержатся встроенные команды принтера, убедитесь в том, что вы правильно их ввели.

#### Проблема

При печати узких колонок чернила размазываются по бумаге.

#### Решения

Зазор печатающей головки слишком мал. Проверьте правильность установки зазора печатающей головки (обратитесь к таблице "Регулировка зазора печатающей головки" в разделе **Приступая к работе**).

#### Проблема

После установки новой ленты печатаются пятна и полосы.

#### Решение

Протектор ленты (1) плохо закреплен или вообще отсутствует.

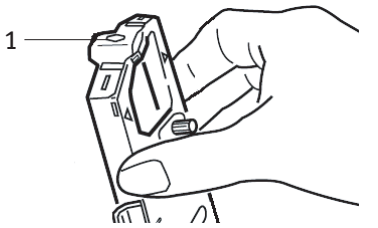

Извлеките картридж с лентой и проверьте протектор.

Если он плохо закреплен, закрепите его. Если он отсутствует, то найдите и установите его. Если вы не можете найти протектор, то замените картридж с лентой.

Совет: Если у вас остался старый картридж с лентой, то снимите с него протектор и установите на картридж с лентой в принтере.

#### Проблема

На распечатке отсутствуют некоторые точки (обычно, вверху и/или внизу символов).

#### Решение

Неправильно установлен зазор печатающей головки. Попробуйте передвинуть рычаг зазора в более близкое положение. Если это не помогает, то, возможно, повреждена печатающая головка; обратитесь за помощью.

#### Проблема

Мигает индикатор ALARM.

#### Решение

Попробуйте **выключить** принтер, а затем вновь **включить** его. Если мигание не прекратилось, вызовите техника по обслуживанию.

#### Проблема

Не работают клавиши Print Quality и Character Pitch на передней панели.

#### Решение

Эти кнопки могут отключаться с использованием функции операторской панели в меню принтера (Ограниченная работа). Если принтер работает в рамках настраиваемой системы или используется несколькими пользователями, то с помощью этой функции менеджер системы может всегда поддерживать правильные настройки прибора.

Перед тем, как менять настройки меню, проконсультируйтесь с менеджером системы.

#### Проблема

Принтер выдает сообщение "Paper out" (Нет бумаги), хотя бумага установлена.

#### Решение

Скорее всего, датчик в прорези валика не покрыт бумагой. Повторно выровняйте бумагу, чтобы закрыть датчик.

#### Проблема

При использовании устройства подачи фальцованной бумаги разрываются перфорационные отверстия, вызывая смещение бумаги.

#### Решение

Скорее всего, рычаг установки бумаги находится в положении подачи трением. Переместите рычаг в положение "Фальцованная бумага" (в передней части принтера).

## Устранение застревания бумаги

### Застревание бумаги при задней подаче

- 1. Выключите принтер.
- Полностью извлеките бумагу из принтера при помощи круглой ручки.

#### Предостережение!

Перед открыванием крышки доступа убедитесь в том, что принтер выключен.

#### Предупреждение!

Печатающая головка может быть ГОРЯЧЕЙ!

 Откройте крышку, переместите рычаг поднятия перекладины в направлении передней стенки принтера и удалите всю порванную бумагу.

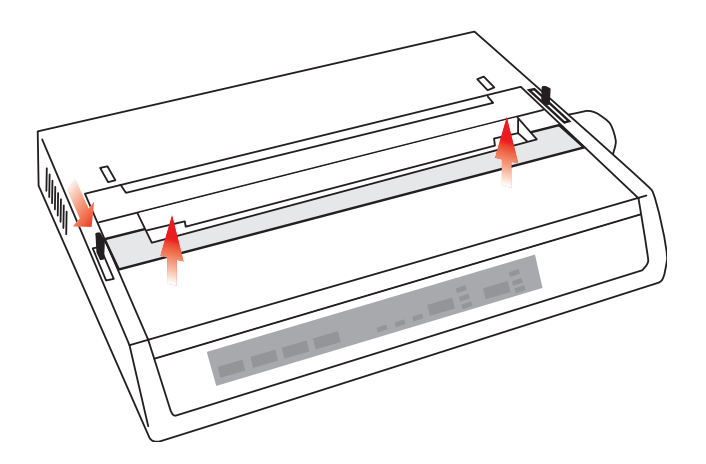

- 4. Повторно загрузите бумагу (обратитесь к разделу "Техническое обслуживание"), переместите рычаг поднятия перекладины в направлении задней стенки принтера и закройте крышку.
- 5. Включите принтер.

#### Задняя подача, повторное застревание бумаги

Если застревание бумаги не устранено, то это может быть вызвано следующими факторами:

- ··· испорченная бумага
- ••• неправильное выравнивание бумаги
- ··· клочки бумаги на пути ее движения

#### Испорченная бумага

Установите новую пачку бумаги взамен испорченной.

#### Неправильное выравнивание бумаги

- 1. Выключите принтер.
- Полностью выдвиньте бумагу из принтера при помощи круглой ручки.
- Оторвите несколько листов таким образом, чтобы в принтере осталась бумага с ровными четкими краями.
- 4. Вновь загрузите бумагу и повторно включите принтер.

#### Клочки бумаги на пути ее движения

Удалите все дополнительное оборудование (установленное в зависимости от используемого метода подачи бумаги), откройте крышку и удалите весь мусор с пути движения бумаги.

#### Предупреждение!

- … Всегда проверяйте, что принтер выключен, а силовой кабель отключен.
- … Если принтер перед этим работал, то печатающая головка может быть ГОРЯЧЕЙ!

## Застревание бумаги при подаче отдельных листов

- 1. Выключите принтер.
- 2. Извлеките бумагу при помощи круглой ручки.
- 3. Откройте крышку.
- 4. Удалите из каретки обрывки бумаги.
- 5. Закройте крышку.

## Детали и принадлежности

## Приобретение деталей и принадлежностей

Перед приобретением деталей и принадлежностей запишите модель принтера (указана на передней панели) и запаситесь правильным номером детали и описанием элемента, который вы хотите приобрести. Описания компонентов и номера деталей приведены ниже в этом разделе.

- Проконсультируйтесь с поставщиком, у которого вы покупали принтер.
- Зайдите на сайт Oki для вашего региона и найдите авторизованного дилера Oki (Authorised Oki Data Reseller).
   Ссылки на все страны приведены по адресу:

http://www.okieurope.com

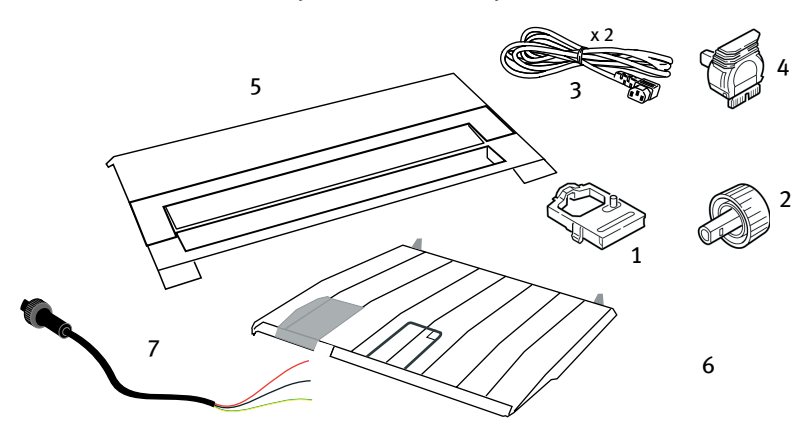

| Элемент     |                                                       | Номер детали                       | Комментарии                             |
|-------------|-------------------------------------------------------|------------------------------------|-----------------------------------------|
| Картридж с  | лентой (1)                                            | 09002303                           | Срок службы - 3 миллиона<br>символов    |
| Круглая руч | ıка (2)                                               | 40673402                           |                                         |
| Кабель пер  | еменного тока (3) -<br>Евростандарт<br>Великобритания | YS4011-1272P001<br>YS4011-1272P001 |                                         |
| Кабель пос  | гоянного тока (7)                                     | YS4100-1187P001                    |                                         |
| Печатающа   | я головка (4)                                         | 4YA4025-1401G002                   | Срок службы - 200<br>миллионов символов |
| Крышка (5)  |                                                       | 42594601                           |                                         |
| Направляю   | щая бумаги (6)                                        | 42017901                           |                                         |

## Дополнительные устройства

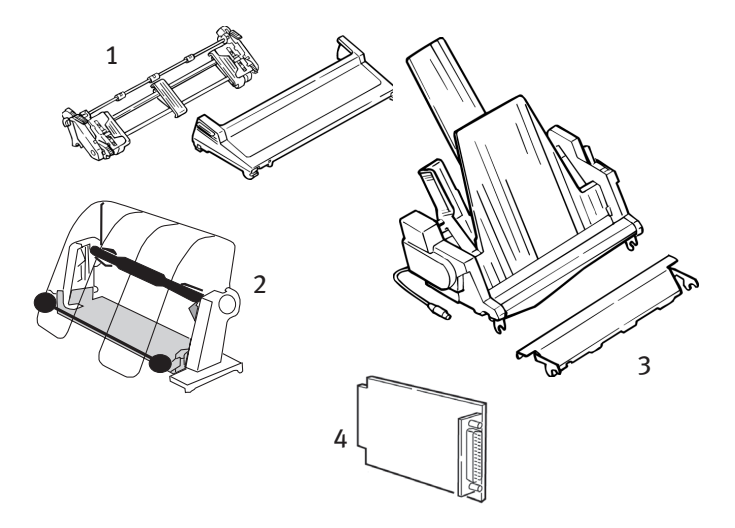

| Дополнительные устройства                                  | Номер<br>детали |
|------------------------------------------------------------|-----------------|
| Устройство непрерывной подачи бумаги (1)                   | 09002363        |
| Стойка для рулонной бумаги (2)                             | 09002334        |
| Устройство для подачи отдельных листов (3)                 | 09000689        |
| Плата последовательного интерфейса,<br>RS232 (4)           | 09002353        |
| Плата последовательного интерфейса,<br>RS422 (не показана) | 09002357        |
| Плата интерфейса токовой петли (не<br>показана)            | 09000685        |

Все принадлежности поставляются вместе с руководством по установке.

## Спецификации

| Элемент                                   | Спецификация                                           |
|-------------------------------------------|--------------------------------------------------------|
| Метод печати                              | Ударная точечная матричная печать                      |
| Печатающая головка                        | 9 иголок, диаметр 0,30 мм (0,0118"), с<br>термозащитой |
| Эмуляции (совместные)                     | Epson FX                                               |
|                                           | Графика IBM                                            |
| _                                         | Oki MICROLINE                                          |
| Скорость печати                           |                                                        |
| Скоростной режим черновой<br>печати (HSD) | 333 свс*                                               |
| Режим Utility (UTL)                       | 250 свс*                                               |
| Режим высококачественной<br>печати (NLQ)  | 62,5 свс*                                              |
|                                           | * свс = символы в секунду                              |

#### Спецификации бумаги

| Тип                                            | Подача                                                                       | Bec                                                   | Ширина<br>(диапазон)  |
|------------------------------------------------|------------------------------------------------------------------------------|-------------------------------------------------------|-----------------------|
| Отдельные листы                                | Только для<br>верхней подачи                                                 | от 16 до 21 фунта.<br>(60 - 81 г/м <sup>2</sup> )     |                       |
| Непрерывная,<br>однослойная                    | Задняя/нижняя                                                                | от 14 до 20 фунтов<br>(от 53 до 75 г/м <sup>2</sup> ) | от 3 до 9,5<br>дюймов |
| Непрерывная,<br>многослойная                   | Задняя/нижняя                                                                | от 14 до 20 фунтов<br>(от 53 до 75 г/м <sup>2</sup> ) | от 3 до 9,5<br>дюймов |
| Максимальная толщина                           |                                                                              | 0,28 мм (0,11 дюйма)                                  |                       |
| Максимальное<br>количество листов              | 4 (оригинал плюс 3 копии) без копировального слоя                            |                                                       |                       |
| Надежность                                     |                                                                              |                                                       |                       |
| Срок службы ленты<br>(черной)                  | 3 миллиона символов, в среднем                                               |                                                       |                       |
| Срок службы<br>печатающей головки              | 200 миллионов символов в среднем, в режиме 10 срі                            |                                                       |                       |
| Среднее время<br>безотказной работы<br>(MTBF)  | 20 тысяч часов при максимальной загрузке 25% и<br>плотности печати 35% листа |                                                       |                       |
| Средняя<br>продолжительность<br>ремонта (MTTR) | 15 минут                                                                     |                                                       |                       |
| Общие характеристики принтера                  |                                                                              |                                                       |                       |
| Размеры                                        | 80 мм (высота) х                                                             | 372 мм (ширина) x 275 мм                              | ч (глубина)           |
| Bec                                            | 4,5 кг                                                                       |                                                       |                       |
| Размер буфера                                  | 128 кБ                                                                       |                                                       |                       |
| Уровень шума                                   | <54 дБ и <51 дБ в тихом режиме (Quiet)                                       |                                                       |                       |

| Элемент                                                                | Спецификация                                                                                                    |
|------------------------------------------------------------------------|----------------------------------------------------------------------------------------------------|
| Температура<br>Рабочая<br>Хранения<br>Влажность<br>Рабочая<br>Хранения | от 5 до 40°C<br>от -40 до +70°C)<br>относительная влажность 20 - 80%<br>относительная влажность 5 - 95%                           |
| Интерфейсы:<br>Стандартный<br>Дополнительный                           | Параллельный интерфейс Centronics, соответствующий<br>IEEE-1284<br>USB 1.1<br>Последовательный RS-232C<br>RS-422<br>Токовая петля |

## Указатель

## В

| Верхняя подача отдельных |   |
|--------------------------|---|
| листов2                  | 1 |
| Влажность44              | 8 |

## Д

| Дополнительные функции кнопок | , |
|-------------------------------|---|
| если они нажаты в момент      |   |
| включения принтера2           | 8 |
| Драйверы принтера3            | 0 |

## 3

| Загрузка бумаги             | 17 |
|-----------------------------|----|
| Задание параметров принтера |    |
| по умолчанию                | 29 |
| Задняя подача фальцованной  |    |
| бумаги                      | 17 |
| Заслонка ленты 13,          | 40 |

### И

| Инициализационная строка | 38 |
|--------------------------|----|
| Использование стойки для |    |
| рулонной бумаги          | 35 |
| Использование устройства |    |
| непрерывной подачи       | 31 |
| Использование устройства |    |
| подачи отдельных листов  | 33 |

### К

| Крышка | <br>18, | 20 |
|--------|---------|----|
|        |         |    |

#### Μ

| Метод печати | 4 | 7 |
|--------------|---|---|
|--------------|---|---|

#### Η

| Нижняя подача фальцованной |   |
|----------------------------|---|
| бумаги20                   | 0 |

## 0

```
Ограниченная работа ......41
```

## П

| Разделитель бумаги | ••••• | 21 |
|--------------------|-------|----|
| Распаковка         |       | 9  |
| Рычаг поднятия     |       |    |
| перекладины        | 18,   | 20 |
| рычаг установки    |       |    |
| бумаги18,          | 20,   | 21 |

## С

| символ отдельного листа |   |
|-------------------------|---|
| бумаги2                 | 1 |

| Скорость печатии                             | ¥7 |
|----------------------------------------------|----|
| Спецификации бумаги                          | ¥7 |
| Среднее время безотказной работы (MTBF)4     | 47 |
| Средняя продолжительность<br>ремонта (MTTR)4 | 47 |

### Т

| Токовая петля | ••••• | 48 |
|---------------|-------|----|
|---------------|-------|----|

#### У

| Удаление транспортных<br>ограничителей  | 10 |
|-----------------------------------------|----|
| Установка картриджа с<br>лентой         | 11 |
| Установка разделителя<br>бумаги         | 15 |
| Устранение застревания<br>бумаги        | 42 |
| Устройство непрерывной<br>подачи бумаги | 21 |
| устроиство подачи листов                | 21 |

#### Φ

| Фальцованная         | 18, | 20 |
|----------------------|-----|----|
| Функция операторской |     |    |
| панели               |     | 41 |

## Ц

| Центровка положения  |
|----------------------|
| печатающей головки40 |

### ш

| Шрифты             |
|--------------------|
| Встроенные команды |
| принтера40         |

#### A

ALARM (АВАРИЙНЫЙ СИГНАЛ) .....27

| Auto CR (Автоматический     |    |
|-----------------------------|----|
| перевод каретки)            | 30 |
| Auto LF (Автоматический     |    |
| пропуск строки)             | 30 |
| Auto Select (Автоматический |    |
| выбор)                      | 30 |

## В

| -                        |
|--------------------------|
| Bi - Direction           |
| (Двунаправленный)30      |
| C                        |
| CSF/RPS Pitch (Ширина)30 |
| Character Set (Набор     |
| символов)30              |
| Code Page (Кодовая       |
| страница)30              |
| E                        |
| ESC/S1 Pitch (Ширина)30  |
| F                        |
| FORM FEED (ПОДАЧА        |
| СТРАНИЦЫ)27              |
| G                        |
| Graphics (Графика)30     |
| I                        |
| I-Prime                  |
| Impact Mode (Ударный     |
| режим)30                 |
| L                        |
| LINE FEED (ПЕРЕВОД       |
| СТРОКИ) 27, 28           |

Language Set (Языковой

Line Spacing (Расстояние

набор)......30

между строками) ......30

### Μ

| MODE (РЕЖИМ) |  |
|--------------|--|
|              |  |

## 0

| Operator Panel (Операторской |
|------------------------------|
| панели)                      |

### Ρ

| РІТСН (ШИРИНА                   |     |
|---------------------------------|-----|
| ШРИФТА) 27,                     | 28  |
| POWER (ПИТАНИЕ)                 | .27 |
| Page Length (Длина              |     |
| страницы)                       | .30 |
| Paper out Override (Замена      |     |
| пути выхода бумаги)             | .30 |
| Pin (Контакт) 18                | .30 |
| Print Registration (Регистрация |     |
| печати)                         | .30 |
| Printer Suppress Effective      |     |
| (Подавление принтера            |     |
| включено)                       | .30 |
|                                 |     |

### R

| RS-4224                     | 8 |
|-----------------------------|---|
| Receive Buffer Size (Размер |   |
| приемного буфера)3          | 0 |

Reset Inhibit (Запрет сброса)......30

## S

| S1 Select Pitch (Выбор ширины)<br>(10 CPI) | 30 |
|--------------------------------------------|----|
| S1 Select Pitch (Выбор ширины)<br>(12 CPI) | 30 |
| SELECT (ВЫБОР) 27,                         | 28 |
| SELECT (ВЫБОР) и FORM FEED                 |    |
| (ПОДАЧА СТРАНИЦЫ)                          | 28 |
| SELECT (ВЫБОР) и LINE FEED                 |    |
| (ПЕРЕВОД СТРОКИ)                           | 28 |
| Skip Over Perforation (Пропуск             |    |
| перфорации)                                | 30 |

## Т

| ТОF SET (ЗАДАНИЕ НАЧАЛА    |       |    |
|----------------------------|-------|----|
| СТРАНИЦЫ)                  | 27,   | 28 |
| Time Out Print (Интервал в |       |    |
| работе принтера)           | ••••• | 30 |

## Ζ

| Zero Character (Нулевой |    |
|-------------------------|----|
| символ)                 | 30 |

## Представительства Oki Europe Ltd.

101000, Россия, Москва, Большой Златоустинский переулок, дом 1, строение 6 тел.: (095) 2586065 e-mail: info@oki.ru http://www.oki.ru

01030, Украина, Киев, ул. Богдана Хмельницкого, 52 тел.: (044) 4620575 e-mail: info@oki.ua http://www.oki.ua 101000,Russia, Moscow, Bolshoy Zlatoustinsky per. d. 1, str.6 tel.: (095) 2586065 e-mail: info@oki.ru http://www.oki.ru

01030, Ukraine, Kiev, Bogdana Khmelnitskogo str. 52 tel.: (044) 4620575 e-mail: info@oki.ua http://www.oki.ua ML280 ELITE

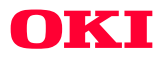

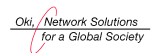

OKI EUROPE, PART OF OKI ELECTRIC

Blays House Wick Road, Egham Surrey, TW20 0HJ United Kingdom Tel +44 (0) 20 8219 2190 Fax +44 (0) 20 8219 2199